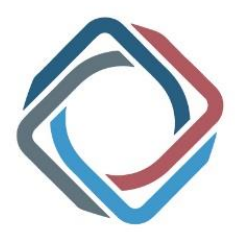

## Sole trader registration process for ResHealth

You will need **two different email addresses** to register as a sole trader. The first email address will be used for your registration as an employer. The second will be for your registration as a worker.

## Step 1: As the Employer

- 1. Go to the <u>RSHQ website</u> and click on the ResHealth tab in the top ribbon.
- 2. Click on "Access your ResHealth account". You will be redirected to QGov.

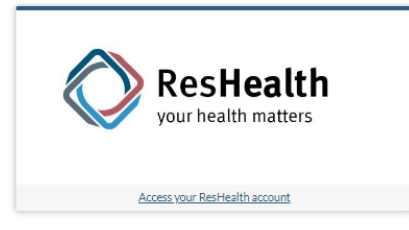

- 3. Use your first 'employer' email as your QGov username. Follow the prompts to "Create your QGov account" and "Finalise your registration".
- 4. Prove your identity with 100 points of ID.
- 5. Confirm you are happy to share this information with ResHealth. You will be redirected to ResHealth.
- 6. Click "Employing entity registration". Fill in your company's details and your details as the employer representative. Accept the Terms and Conditions.
- 7. The system will register you as an employer. This can take several minutes. Do not cancel the process, close the browser, or use other programs during this time.
- 8. In the ResHealth employer home page, complete "My Details".
- 9. On the left side of the screen click "AMA Management", then "Appoint AMA" and enter your AMA's details and contract dates.
- 10. Click on "Health Assessment Management" then "Initiate HA". Choose "Existing worker" then select Health Assessment or Subsequent Assessment as required.
- 11. For the "Worker notification email address", enter your second 'worker' email address.
- 12. Complete the employer section and submit.

## Important: Log out and close the browser (not just the tab) before continuing.

## Step 2: As the Worker

- 1. Once the employer section has been submitted, an email will be sent to your worker email address inviting you to register. Open the email and click the "REGISTER HERE" link.
- 2. Register with QGov, using your worker email as your QGov username. Follow the prompts to "Create your QGov account" and "Finalise your registration".
- 3. Prove your identity with 100 points of ID.
- 4. In the ResHealth page, click "Worker".
- 5. Enter your date of birth, HA# (see your invitation email) and worker email address. Accept the Terms and Conditions.
- 6. The system will register you as a worker. Do not cancel the process, close the browser or use other programs during this time.
- 7. Complete "My Details".
- 8. Access your Health Assessment.
  - On computer: Click the chevron next to the Health Assessment and click "Complete my section".
  - o On mobile: Click "My Health Assessments", then "I want to?" then "Complete my section".
- 9. Complete the worker section then click "Submit and sign out".
- 10. A confirmation email will be sent to your worker email address.
- 11. Give your HA# and date of birth to your doctor's clinic when booking your medical examination.

For more information visit www.rshq.qld.gov.au/reshealth.